#### DOKUMENTATION

how to

# how to

## Kenner für Alt-Daten setzen

- 1. Öffnen Sie in der Fachadministration das Modul Kenner Alt-Daten.
- 2. Als Parameter setzen Sie ein, nach wieviel Monaten der jeweilige Grenzwert zu einer Alt-Kennung führen soll.
- 3. Klicken Sie auf Start
- 4. Bestätigen Sie die Sicherheitsabfrage.
- 5. Mit OK beginnen Sie das Eintragen von Alt-Daten-Kennern entsprechend der Parameter.
- 6. Abschließend erhalten Sie ein Protokoll als Bildschirmansicht. Sie können es drucken oder als Datei speichern.

### Alt-Daten-Kenner ändern

Wenn Sie die Berechnung mit geänderten Parametern erneut durchführen, werden auch die Datensätze mit gesetzten Alt-Daten-Kenner erneut geprüft und deren Alt-Daten-Kenner ggf. angepasst.

#### Alt-Daten-Kenner entfernen

Sollen die Alt-Daten-Kenner entfernt werden, erzeugen Sie einen Lauf mit einem sehr hohen Monatswert. Da die Eingabe auf drei Stellen begrenzt ist, können Sie 999 als Maximalwert eingeben. Dementsprechend werden die Kenner von Altdaten zurückgesetzt, sofern diese nicht über 83 Jahre und drei Monaten lagen.

From: iX-Wiki

Last update: 2023/03/13 14:08